## You can manage Personnel for your organization from the FAC-TRAX Grants Portal.

*Log* into the FAC-TRAX Grants Portal—<u>https://grantee.fema.gov</u>

**My Organization** On your sidebar—*click* on the tab for your organization: • **Organization Profile** Click on the tab. Click on: 🌣 Manage 📽 Personnel 🗸 to manage Organization Personnel. next to Q Search .... to search for Personnel. CREATE to create new Personnel.  $\triangleright$ ACCOUNT INFO to edit Personnel Account Information such as Name, Username, and  $\triangleright$ Password. CONTACT INFO to edit Personnel Contact Information such as Phone numbers and Email  $\triangleright$ addresses. ROLES to add and remove Personnel Roles.